| メーカー | Le                                                                                                  | ica                                                                                                    | 機種名                                                                                                    | TPS1200                                        |              |  |  |  |
|------|----------------------------------------------------------------------------------------------------|----------------------------------------------------------------------------------------------------|----------------------------------------------------------------------------------------------------|------------------------------------------------|--------------|--|--|--|
| 観測方法 |                                                                                                    | TREND-FIELDの設定(通信条件)                                                                                               |                                                                                                    | 接続方法                                           |              |  |  |  |
| 2人②  |                                                                                                    | メーカー : 「Leica」<br>動作設定 : 「自動視<br>「測定G                                                                              | - :「Leica」<br><sup>设定</sup> :「自動視準GeoCOM」<br>「測定GeoCOM」                                                                                                    |                                                | 直結<br>Parani |  |  |  |
|      | TREND-FIELDの観測条件設定                                                                                  |                                                                                                    |                                                                                                    |                                                |              |  |  |  |
| 4    | 観測条件設定 ? ×                                                                                          |                                                                                                    |                                                                                                    |                                                |              |  |  |  |
|      | 丸め・動作<br>~ 通信条(                                                                                     | TS設定 GNSS設定 対回制限                                                                                                   | 観測操作                                                                                                    |                                                |              |  |  |  |
|      | は<br>ボーカー<br>TOPCC<br>SOKKI<br>Leica<br>コン・N<br>Nikon<br>PENTA<br>その他<br>後続条<br>ポート<br>■Blu<br>通信   | サット SOKKIA                                                                                                    | <ul> <li>■ 高速測定を行う</li> <li>■ ACK制御</li> <li>■ TS側の観測ボタンの</li> <li>■ 出力モードを制御する</li> <li>■ 役視観測時、0 セッ</li> <li>・ドウェア</li> <li>■ Blu</li> <li>■ E</li> </ul> | 20<br>み使用する<br>る<br>トを行う<br>詳細設定<br>Jetooth 設定 |              |  |  |  |
|      |                                                                                                    | ОК                                                                                                    | \$P>7211                                                                                                    |                                                |              |  |  |  |
| 4    | 観測条件部                                                                                               | 定                                                                                                    |                                                                                                    | ?                                              | ×            |  |  |  |
|      | 丸め・動作<br>通信祭<br>メーカー<br>TOPCC<br>TOPCC<br>TOPCC<br>SOKKI<br>Leica<br>ニコン・ト<br>Nikon<br>PENTA<br>その他 | TS設定 GNSS設定 対回制限<br>件<br>動作設定<br>SN・SOKKIA 測定 GSI<br>開定 GeoCOM<br>A 目動視準 GSI<br>目動視準 GSOI<br>りソプル フンマン GeoCOM<br>X | 観測操作<br>■ 高速測定を行う<br>■ ACK制御<br>■ TS側の観測ボタンの<br>■ 出力モードを制御する<br>▼ 後視観測時、0 セッ                                                                                | 20<br>み使用する<br>5<br>トを行う                       |              |  |  |  |

| メーカー | Leica |                                                     | 機種名 | TPS1200 |              |  |
|------|-------|-----------------------------------------------------|-----|---------|--------------|--|
| 観測方法 |       | TREND-FIELDの設定(通信条件)                                |     |         | 接続方法         |  |
| 2人②  |       | メーカー : 「Leica」<br>動作設定 : 「自動視準GeoCOM」<br>「測定GeoCOM」 |     |         | 直結<br>Parani |  |

1 [設定] を選択します。

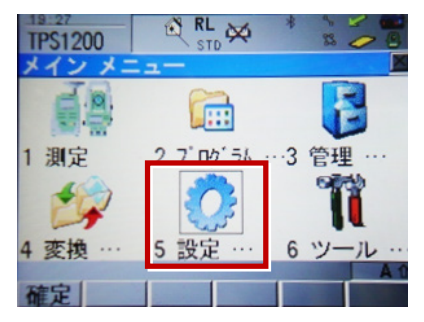

2 [通信設定] を選択します。

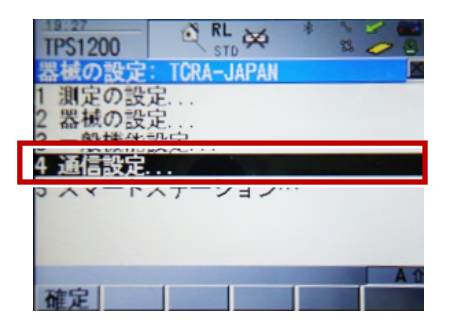

3 [GSI出力] [編集] を選択します。

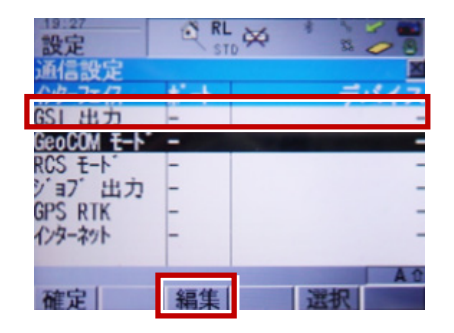

4 次のように設定して [確定]を選択します。 インターフェイス使用:「ハイ」 ポート:「ポート1」 プロトコル:「なし」 GSIフォーマット:「GS18測定」「GS16測定」

| 19:27<br>設定<br>(SL 出力 |   |              |
|-----------------------|---|--------------|
| 1/9-71/7使用            | : | ハイロ          |
| ポート                   | : | ポート 1() 生    |
| デバイス                  | : | RS232 GeoCOM |
| プロトコル                 | : | なし出          |
| SI 77-7%              | : | GS18 測定业     |
|                       |   | ¢ A          |
| 確定                    |   | 7 1 17       |

**5** [GeoCOMモード] [編集] を選択します。

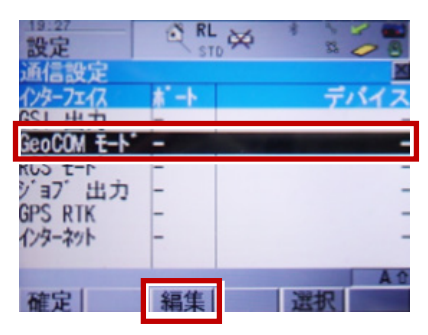

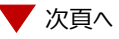

6 次のように設定して[デバイス]を選択します。 インターフェイス使用:「ハイ」 ポート:「ポート1」 デバイス:「RS232 GeoCOM」 プロトコル:「RS232 GeoCOM」

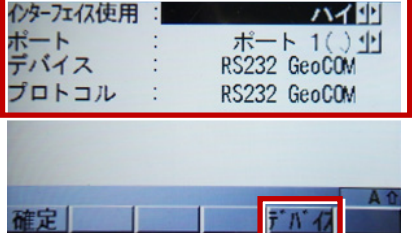

**7** [RS232 GeoCOM] [編集] を 選択します。

| 15:28 0 金                    |                           |
|------------------------------|---------------------------|
| 無線行、15、1/拼<br>登録一覧           | 帯  その他 <br> タイプ           |
| <木 -ト 1><br>CPTrans<br>RS232 | <ホート 1><br>RS232<br>RS232 |
| RS232 GSL                    | RS232 GEOCOM              |
| 確定新規編                        | ● 割除 詳細 ヘージ               |

**8** 赤枠部を、「TREND-FIELD」と合わせ、 [登録] を選択します。

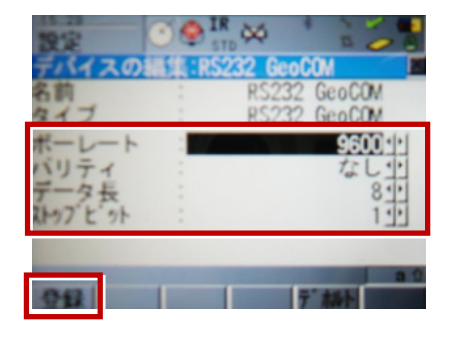

9 [確定] を選択します。

| 19:28 設定    |          | ×  | *          | 2 2         |               |
|-------------|----------|----|------------|-------------|---------------|
| 通信設定        |          |    |            |             | ×             |
| インターフェイス    | <u>*</u> |    |            | デノ          | パイス           |
| GSI 出力      | 1        |    | RS2        | 32 0        | GeoCOM        |
| GeoCOM E-1. | 1        |    | <b>RS2</b> | <u>32 (</u> | <u>ieoCOM</u> |
| RCS E-1     | -        |    |            |             | -             |
| ショブ出力       | -        |    |            |             | -             |
| GPS RTK     | -        |    |            |             | -             |
| インターネット     | -        |    |            |             | -             |
|             |          | -  |            | -           | An            |
| 確定          | 編集       | 制御 | 選          | 択           |               |

# ● FOCUS35について

### 【新型と旧型の接続について】

ニコン・トリンブルのFOCUS35を接続する場合、新型と旧型で接続方法に違いがあるので、 以下をご確認ください。

### 【見分け方】

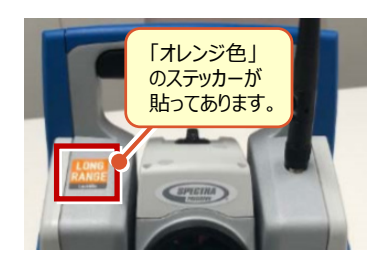

### 新型(LockNGo)

「オレンジ色」のステッカー(LockNGo)が貼ってあ る場合は、「内蔵Bluetooth」で接続します。

→1人① (接続設定 TS-87ページ 参照)

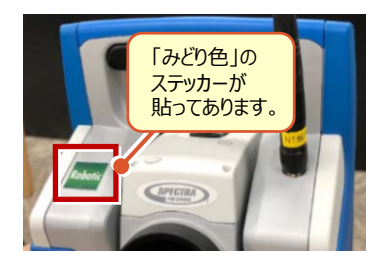

## 新型(Robotic)

「みどり色」のステッカー(Robotic)が貼ってある 場合は、「無線機」を使用して接続します。

→ 1人②(接続設定 TS-87ページ 参照)

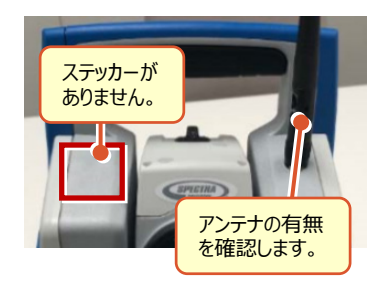

### 旧型(アンテナ無し)

ステッカーが無くて、アンテナが無い場合は、 「Parani SD1000U」を使用して接続します。

→ 1人③ (接続設定 TS-92ページ 参照)

### 旧型(アンテナ有り)

ステッカーが無くて、アンテナが有る場合は、 「無線機」を使用して接続します。

→ 1人② (接続設定 TS-89ページ 参照)